## Последовательность шагов при установке обновлений Параграф 3.20.4.19/Datagate 1.20.4.19

## для работы веб-журнала для операционной системы Windows

- Если пароль веб-администратора (имя пользователя по-умолчанию admin, пароль admin) в Datagate не менялся – изменить данный пароль на более защищенный, длиной не менее 5 символов.
- 2. Если пароль пользователя admin в Параграфе не задавался, задать его длиной не менее 5 символов.
- 3. При работе Datagate на OC Windows Server проверить, не выполняется ли приложение в "песочнице" Window. Выполните поиск DatagateService.exe по системному диску компьютера (как правило, в папке C:\Windows). Если нашлась копия приложения кроме основной в каталоге C:\Program Files\IVC\Datagate (C:\Program Files (x86)\IVC\Datagate), то следует сверить файлы settings.ini в основной папке и найденной, и если в "песочнице" файл имеет более позднюю дату – переписать этот файл поверх конфигурационного файла в основной папке.
- 4. Сохранить резервную копию баз данных Параграф
- 5. Установить обновление Параграф
- 6. Установить обновление Datagate
- 7. Перезапустить сервис Datagate
- 8. \* настроить проброс порта 443 (только для школ, не использующих ЕМТС)
- 9. Открыть в веб-браузере (обязательно не из сети школы; можно с мобильного телефона) адрес <u>https://XXXX.online.petersburgedu.ru</u>, где XXXX префикс ОООД, который необходимо получить у районного координатора Параграф. Если у вас не открылась стандартная страница авторизации Datagate имеют место какие-либо проблемы, связаться с районным координатором
- 10. Сразу после выполнения пункта 9 проверить лог-файлы Datagate, находящиеся в каталоге C:\ProgramData\IVC\Datagate\logs (для старых ОС логи будут находиться в c:\Documents and Settings\, найдите поиском файл 0000.log)

| ff C:\projec | ts\bin\datagate2\Dat | taGateConsole.exe                                                      |      |          | -      |         | ×      |
|--------------|----------------------|------------------------------------------------------------------------|------|----------|--------|---------|--------|
| [20.04.20    | 10:50:17.698]        | Перенаправляем на страницу авторизации                                 |      |          |        |         | $\sim$ |
| 20.04.20     | 10:50:17.700]        | Соединение закрыто (ServerHttp) с 192.168.8.25:38292                   |      |          |        |         |        |
| 20.04.20     | 10:50:17.747         | Входящее соединение (ServerHttp) от 192.168.8.25:38294                 |      |          |        |         |        |
| 20.04.20     | 10:50:17.752]        | Запрос (ServerHttp) с адреса 192.168.8.25 [85.143.161.162] (черная), " | GET  | /login H | TTP/1. | 0"      |        |
| 20.04.20     | 10:50:17.756]        | Соединение закрыто (ServerHttp) с 192.168.8.25:38294                   |      |          |        |         |        |
| 20.04.20     | 10:50:17.818]        | Входящее соединение (ServerHttp) от 192.168.8.25:38296                 |      |          |        |         |        |
| [20.04.20    | 10:50:17.820]        | Запрос (ServerHttp) с адреса 192.168.8.25 [85.143.161.162] (черная), " | GET  | /style/b | undle. | min.cs  | 55     |
| HTTP/1.0"    |                      |                                                                        |      |          |        |         |        |
| [20.04.20    | 10:50:17.875]        | Входящее соединение (ServerHttp) от 192.168.8.25:38300                 |      |          |        |         |        |
| [20.04.20    | 10:50:17.877]        | Запрос (ServerHttp) с адреса 192.168.8.25 [85.143.161.162] (черная), " | GET  | /js/bund | le.mir | i.js HT | ТР     |
| /1.0"        |                      |                                                                        |      |          |        |         |        |
| [20.04.20    | 10:50:18.069]        | Соединение закрыто (ServerHttp) с 192.168.8.25:38300                   |      |          |        |         |        |
| [20.04.20    | 10:50:18.088]        | Соединение закрыто (ServerHttp) с 192.168.8.25:38296                   |      |          |        |         |        |
| [20.04.20    | 10:50:18.125]        | Входящее соединение (ServerHttp) от 192.168.8.25:38302                 |      |          |        |         |        |
| [20.04.20    | 10:50:18.125]        | Запрос (ServerHttp) с адреса 192.168.8.25 [85.143.161.162] (черная), " | GET  | /images/ | logo.s | vg HTT  | TP/    |
| 1.0"         |                      |                                                                        |      |          |        |         |        |
| [20.04.20    | 10:50:18.132]        | Соединение закрыто (ServerHttp) с 192.168.8.25:38302                   |      |          |        |         |        |
| [20.04.20    | 10:50:18.158]        | Входящее соединение (ServerHttp) от 192.168.8.25:38304                 |      |          |        |         |        |
| [20.04.20    | 10:50:18.159]        | Запрос (ServerHttp) с адреса 192.168.8.25 [85.143.161.162] (черная), " | GET  | /images/ | mainbg | ,jpg ⊦  | ITT    |
| P/1.0"       |                      |                                                                        |      |          |        |         |        |
| 20.04.20     | 10:50:18.167         | Соединение закрыто (ServerHttp) с 192.168.8.25:38304                   |      |          |        |         |        |
| 20.04.20     | 10:50:18.206         | Входящее соединение (ServerHttp) от 192.168.8.25:38306                 |      |          |        |         |        |
| 20.04.20     | 10:50:18.206]        | Запрос (ServerHttp) с адреса 192.168.8.25 [85.143.161.162] (черная),   | GET  | /style/i | cons.  | 10++2 F | 111    |
| P/1.0"       |                      |                                                                        |      |          |        |         |        |
| [20.04.20    | 10:50:18.233         | Соединение закрыто (ServerHttp) с 192.168.8.25:38306                   |      |          |        |         |        |
| [20.04.20    | 10:50:18.273]        | Входящее соединение (ServerHttp) от 192.168.8.25:38308                 | 0.57 |          |        |         |        |
| [20.04.20    | 10:50:18.274]        | Запрос (Serverнttp) с адреса 192.168.8.25 [85.143.161.162] (черная),   | GET  | /images/ | tavico | m.1CO   | HI     |
| TP/1.0"      | 40.50.40.0761        |                                                                        |      |          |        |         |        |
| [20.04.20    | 10:50:18.276]        | Coedunenue Bakputo (Servernttp) C 192.168.8.25:38308                   |      |          |        |         |        |

В логе обратите внимание на строки "Запрос (Server…) с адреса…. […] (имя\_зоны), …". Если при обращении вы вместо текста "черная" видите "неизвестная", необходимо найти первый подчеркнутый адрес (см. рисунок, 192.168.8.25 – для примера !), затем внести в поле файла конфигурации settings.ini в секцию [ip-blacklist] новый параметр Proxy=этот\_адрес, после чего перезапустить Datagate и повторить шаги 9-10.

- 11. Попытаться авторизоваться через форму с реквизитами веб-администратора эта операция должна завершиться ошибкой, через Интернет вход веб-администратора запрещен.
- 12. Авторизоваться через форму авторизации пользователем admin Параграфа или другим пользователем с правами администратора, директора или завуча. После авторизации должно быть доступно единственное приложение "Классный журнал (ДО)".

| <u>Ф</u> айл <u>П</u> равка <u>В</u> ид <u>Ж</u> урнал <u>З</u> акладки <u>И</u> нструменты <u>С</u> правка |      | —         | l |   | × |
|----------------------------------------------------------------------------------------------------|------|-----------|---|---|---|
| 🚹 Веб-журнал - Google Таблиц: 🗙 📄 Веб-сервисы :: Меню 🛛 🗙 🕂                                                 |      |           |   |   |   |
| (←) → С' 10 № 2 Поиск                                                                                       | lii/ | • h<br>WP | • | » | ≡ |
| 📤 Веб-сервисы :: Меню                                                                                       |      |           |   |   | 2 |
|                                                                                                    |      |           |   |   |   |
| Базовые приложения                                                                                          |      |           |   |   |   |
| Классный<br>журнал (ДО)                                                                                     |      |           |   |   |   |
|                                                                                                    |      |           |   |   |   |
|                                                                                                    |      |           |   |   |   |
|                                                                                                    |      |           |   |   |   |
|                                                                                                    |      |           |   |   |   |
|                                                                                                    |      |           |   |   |   |
|                                                                                                    |      |           |   |   |   |
|                                                                                                    |      |           |   |   |   |
|                                                                                                    |      |           |   |   |   |
|                                                                                                    |      |           |   |   |   |